# Manual Guideline For First Time Register

- Go to <u>www.beaver.my</u>
   Click "Registration" Menu

| ← → C 0 beaver.my              |                                                              |        |                    |              |
|--------------------------------|--------------------------------------------------------------|--------|--------------------|--------------|
| BEAVER INFORMATICS<br>MALAYSIA | HOME                                                         | ABOUT- | COMPETITION-       | REGISTRATION |
| BEI<br>R                       | AVER COMPUTAT<br>COMPE<br>www.beaver<br>EGISTRATI<br>Now Ope |        | INKING<br>N<br>017 |              |
| WHAT IS BEAVER COMPUTATIONAL T | HINKING ?                                                    |        |                    |              |
|                                |                                                              |        |                    |              |

## 3) The "Log In" page appear.

| ← → C @ besver.my/login/                                                                                                    |                                                    |                                                                                                    |                                                                                                    |                                                                                              |
|----------------------------------------------------------------------------------------------------|----------------------------------------------------|----------------------------------------------------------------------------------------------------|----------------------------------------------------------------------------------------------------|----------------------------------------------------------------------------------------------|
| BEAVER INFORMATICS<br>MALAYSIA                                                                                                    | HOME                                               | ABOUT-                                                                                                    | COMPETITION-                                                                                                    | REGISTRATION                                                                                 |
| This form must filled by a school representative (such as a school teacher or a school admini                                                                                                    | istrator). If you                                  | are a student, plea                                                                                                    | se contact your school.                                                                                                    |                                                                                              |
|                                                                                                    | Ente                                               | r email :                                                                                                    |                                                                                                    |                                                                                              |
| - And - And | Ent                                                | er email here.                                                                                                    |                                                                                                    |                                                                                              |
|                                                                                                    |                                                    |                                                                                                    | LOGIN (CLICK DNLY DNCE)                                                                                                    | Ň.                                                                                           |
| BEAVER COMPUTATIONAL THINKING<br>WWW.beaver.uty<br>REGISTRATION OPEN                                                                                                    | On<br>Yat<br>nes<br>ont<br>Ta<br>ins<br>If y<br>em | ly registered school<br>a can view your regis<br>w registration, view j<br>ine).<br>log in, please find th<br>ide.<br>you cannot find it, pl<br>all. | can legin<br>stration history, email & print y<br>payment instructions, and make<br>e MOST RECENT email from us<br>ease log in above to receive a ne | our invoice, submit<br>payment (offline &<br>, and click the link<br>we ceptacement link via |
| 4                                                                                                    |                                                    |                                                                                                    |                                                                                                    |                                                                                              |

### 4) Enter your email and click log in

| ENVER INFORMATION       REGISTRATION       REGISTRATION OPEN                                                                                             | ← → C © besvering/login/                                                                                                    |                                                  |                                                                                                    |                                                                                                    | \$ 🖾 🖸 i                                                                                 |
|----------------------------------------------------------------------------------------------------|----------------------------------------------------------------------------------------------------|--------------------------------------------------|----------------------------------------------------------------------------------------------------|----------------------------------------------------------------------------------------------------|------------------------------------------------------------------------------------------|
| This form must filled by a school representative (such as a school leacher or a school administrator). If you are a student, please contact your school. | BEAVER INFORMATICS<br>MALAYSIA                                                                                                    | HOME                                             | ABOUT-                                                                                                    | COMPETITION-                                                                                                    | REGISTRATION                                                                             |
| email                                                                                                    | This form must filled by a school representative (such as a school teacher or a school admin<br>BERVER COMPUTATIONAL THINKING<br>WWW.beaver.my<br>REGISTRATION OPEN | KOVE                                             | About the second second | CONTECTION<br>ae contact your school.<br>LOGINI (CLICK DNLY DNCE)<br>can login.<br>Institut bittory, email & print w<br>ayarent instructions, and make<br>e MOST RECENT email from us<br>rase log in above to receive a ne | and click the link<br>w replacement link via                                             |
| emil                                                                                                    | REGISTRATION OPEN                                                                                                    | Yes<br>new<br>onl<br>To i<br>jinsi<br>If y<br>em | ty registered school<br>can very service our registration, view p<br>ine).<br>log in, please find th<br>rice.<br>sou cannot find it, ple<br>ail.                                                                                                    | trail login.<br>tration history, email & print to<br>asymmetri history, tonis, and make<br>e MOST RECENT email from us<br>rase log in above to receive a ne                                                                | ma in our submit<br>payment (offline &<br>, and click the link<br>w replacement link via |
|                                                                                                    |                                                                                                    |                                                  |                                                                                                    |                                                                                                    |                                                                                          |
|                                                                                                    |                                                                                                    |                                                  |                                                                                                    |                                                                                                    |                                                                                          |

5) This warning will pop up after click "LOGIN". Then, click "OKAY" to continue

| ← → C 0 hezverny/login/                                                           |                                                                                       |                                                                                                    |                         | * 🖬 🖬 i                                                                                      |
|-----------------------------------------------------------------------------------|---------------------------------------------------------------------------------------|----------------------------------------------------------------------------------------------------|-------------------------|----------------------------------------------------------------------------------------------|
| BEAVER INFORMATICS<br>MALAYSIA                                                    | HOME                                                                                  | ABOUT-                                                                                                    | COMPETITION-            | REGISTRATION                                                                                 |
| BERVER COMPUTE TIDNEL THINKING<br>WWW.beaver.my<br>REGISTRATION OPEN              | istrator). If you a<br>Enter<br>Onl<br>You<br>one<br>onii<br>Th<br>insi<br>If y<br>em | re enail :<br>r email :<br>should Open and<br>y registered school<br>r en view your regis<br>registration, view p<br>ne).<br>og in, please find th<br>de.<br>ou cannot find it, ple<br>il. | se contact your school. | our invoice, submit<br>payment loffline &<br>s, and click the link<br>w replacement link via |
| We come to beaver my, you will be redirected to the registration page. Click okay | >                                                                                     |                                                                                                    |                         |                                                                                              |

6) In the next page, a form will appear for you to register your school. Fill in your school details, Teacher's Details and Participants (\*fill in the number of students only).

| COMPETITION DATE: 18 -<br>At this stage you don't have to pr<br>participants for each category.<br>The participants are only require<br>during the competition period.                                                 | 2.0 APRIL 2.017<br>ovide the participants' names, but only the number of .<br>d to fill in their names once they log in into the contest system                     |
|----------------------------------------------------------------------------------------------------|----------------------------------------------------------------------------------------------------|
| School Details<br>This form must filled by a school<br>administratory. If you are a stude                                                                                                    | representative (such as a school teacher or a school<br>nt, please contact your school.                                                                             |
| * School Name<br>* Address<br>* Postcode<br>* City<br>* State<br>* Phone<br>Fax<br>Teacher's Details<br>Please fill in the details of the per<br>teacher a few days before the con<br>* Title<br>* Name<br>* Mobile    | rson in charge. The contest instructions will be provided to this mpetition.                                                                                        |
| * Email<br>Participations<br>Please fill in the number of stude<br>Ecolier (Year 1 - 4)<br>Benjamin (Year 5 & 6)<br>Cadet (From 1 & 2)<br>Junior (Form 3 & 4)<br>Student (Form 5 & 6)<br>Fees<br>GST (6%)<br>Total+GST | nts for each category. The fee is RM3180 per student.<br>Note: This section is auto<br>generate. Just click on the<br>"Fees" box, then, the<br>amount will display. |
| FOLLOW US ON<br>C BeaverMalaysia<br>C Sbeavermalaysia<br>O                                                                                                    |                                                                                                    |

7) After completing the form, click "NEXT".

| COMPETITION DATE: 10<br>At this stage you don't have to pr<br>participants for each category.<br>The participants are only require<br>during the competition period.              | 2.0 APRIL 2.017<br>ovide the participants' names, but only the number of<br>d to fill in their names once they log in into the contest system                          |
|----------------------------------------------------------------------------------------------------|----------------------------------------------------------------------------------------------------|
| School Details<br>This form must filled by a school                                                                                                    | representative (such as a school teacher or a school<br>nt plassa contact your school                                                                                  |
| * School Name<br>* Address<br>* Postcode<br>* City<br>* State<br>* Phone<br>Fax<br>Teacher's Details<br>Please fill in the details of the pe<br>teacher a few days before the cou | sub tidan<br>106 1<br>53300<br>Setspak<br>Koole Lamper<br>OS41937672<br>O341490377<br>Troon in charge. The contest instructions will be provided to this<br>mperition. |
| * Name<br>* Mobile<br>* Email<br>Participations<br>Please fill in the number of study<br>Ecolier (Year 1 - 4)                                                                     | Ahmad Rahll<br>042356799<br>mhhddydau<br>Ints for each category. The fee is RM31.80 per student.                                                                       |
| Benjamin (Year 5 & 6)<br>Cadet (From 1 & 2)<br>Junior (Form 3 & 4)<br>Student (Form 5 & 6)<br>Fees<br>GST (6%)<br>Total+GST                                                       | MYE 300.00<br>MYE 318.00                                                                                                    |
| FOLLOW US ON                                                                                                    |                                                                                                    |

8) After that, this page will appear. You may check the details that you have filled in before. If there are any changes, you can click "EDIT" to edit the details.

|                   | REGISTRATION             |
|-------------------|--------------------------|
|                   | School Details           |
|                   | School Nume SMK AIDAN    |
|                   | Address 300-1            |
|                   | City SETABAR             |
|                   | Stern KUALA LUMPUR       |
|                   | Phase 0920437072         |
|                   | Pex 0541400573           |
|                   | Teacher Details          |
|                   | Teachter Title Mr.       |
|                   | Teacher Name AHMAD NUBLI |
|                   | Molule 012356780         |
|                   | Ind Induktion            |
|                   | Participations           |
|                   | Ecolar (Visir I to 4) 10 |
|                   | EDIT COMPUTER            |
|                   | $\smile$                 |
| FOLLOW US ON      |                          |
|                   |                          |
| BenverMalaysia    |                          |
| 🕑 Obeavermalaysia |                          |
| 0                 |                          |
|                   |                          |

9) If all the details are correct, click "CONFIRM" to confirm the detail.10) After that, this page will appear.

| ation History Paymen                                                               | t Instructions New R                                                                                                    | Registration                                                                                                    |                                                                                                    |                                                                                                    |
|------------------------------------------------------------------------------------|----------------------------------------------------------------------------------------------------|----------------------------------------------------------------------------------------------------|----------------------------------------------------------------------------------------------------|----------------------------------------------------------------------------------------------------|
|                                                                                    |                                                                                                    |                                                                                                    |                                                                                                    |                                                                                                    |
| This page shows your reg<br>Once you have made payn<br>If any of these registratio | istration history, by date<br>nent, please choose the p<br>ns is invalid, please CAN                                           | e (the most recent registrati<br>ayment method,<br>CEL it.                                                                                      | ion is shown on top).                                                                                                    |                                                                                                    |
| No. Of Participants                                                                | Pay Offline                                                                                                    | Pay Online                                                                                                    | Payment Method                                                                                                    | Status                                                                                                    |
| Ecolier = 10<br>Benjamin = 0<br>Cadet = 0<br>Junior = 0<br>Student = 0             | View Invoice: 000017<br>* Bolet to the payment<br>instructions                                                                 | Click here to pay online<br>* fade: to the payment<br>instructions                                                                              | Please Choose ( ):<br>* I haven't paid yet<br>1 have paid Online<br>1 have paid Offline and<br>smalled the payment slip                                                                                                    | Pending Payment<br>Cancel Registration                                                                                                    |
|                                                                                    |                                                                                                    |                                                                                                    |                                                                                                    |                                                                                                    |
|                                                                                    | If any of these registration<br>No. Of Participants<br>Ecolier - 10<br>Benjamin - 0<br>Gradet - 0<br>Junior - 0<br>Student - 0 | H any of these registrations is invalid, please CAN No. Of Participants Pay Offline Ecolier - 10 Denjamin - 0 Cradet - 0 Junice - 0 Student - 0 | H any of these registrations is invalid, please CANCEL H.           No. Of Participants         Pay Offline         Pay Online           Broiler - 10         View Invoice: 000017         Click here to pay calline           Broiler - 10         "More this payment incrvations         Click here to pay calline           Cadet - 0         "More this payment incrvations         "Acts to the payment incrvations | H any of these registrations is invalid, please CANCEL it.           No. Of Participants         Pay Offline         Pay Online         Payment Method           Ecolier - 10         View Invoice: 000017         Click here to pay online         Please Choose ()           Brajamin - 0         Click here to pay online         Please Choose ()         It loavent paid online           Junior - 0         Student - 0         Inscructors         Inscructors |

#### 11) In here, you can check:

| Registration History     Payment Instructions     New Registration          • This page shows your registration history, by date (the most recent registration is shown on top).       • Once you have made payment, please choose the payment method.       • If any of these registration is invalid, please CANCEL it.        Registration Date     No. Of Participants     Pay Offline     Payment Method     Status       23-Feb-2017     Boolier - 10     View Invoice: 00007<br>"Mot with apparal"     Rescument method.     Please Choose ( )     Pendage Payment       23-Geb-2017     Boolier - 10     View Invoice: 00007<br>"Mot with apparal"     Rescument method.     Please Choose ( )     Pendage Payment          * Detail of 0<br>Studet - 0       View Invoice: 00007<br>"Mot with apparal"       Rescument method.       Please Choose ( )       Pendage Payment            Postore Control Control Co                                                                                                    | Login as I         | Ar.Ahmad Nubli , (SMK A                                                            | IDAN)                                                                        |                                                                        |                                                                                                    | + LOGOUT                               |
|----------------------------------------------------------------------------------------------------|--------------------|------------------------------------------------------------------------------------|------------------------------------------------------------------------------|------------------------------------------------------------------------|----------------------------------------------------------------------------------------------------|----------------------------------------|
|                                                                                                    | Registra           | ation History Paymen                                                               | t Instructions Ne                                                            | w Registration                                                         |                                                                                                    |                                        |
| Registration Date     No. Of Participants     Pay Offline     Pay Online     Payment Method     Status       23-Feb-2017     Benjamin • O<br>Cadet • O<br>Studer 1 - O     View Invoice: 000017<br>* Adars to its payment<br>instructions;     February Feilor<br>* Adars to its payment<br>instructions;     February Feilor<br>* Adars to its payment<br>instructions;     Feilor<br>* Adars to its payment<br>instructions;     Feilor<br>* Adars to its payment<br>instructions;       Feilor     Feilor     Feilor<br>* Adars to its payment<br>instructions;     Feilor<br>* Adars to its payment | ÷                  | This page shows your reg<br>Once you have made payr<br>If any of these registratio | istration history, by c<br>nent, please choose th<br>ns is invalid, please C | ate (the most recent registrati<br>e payment method.<br>ANCEL it.      | on is shown on top).                                                                                                   |                                        |
| 23-Feb-2017       Ecolier - 10<br>Benjamin - 0<br>Junior - 0<br>Student - 0       View Invoice: 00007<br>* Mats to the payment<br>instructions       File is new of the payment<br>* Before to the payment<br>instructions       Please Choose ( ):<br>* 10 have paid Offline and<br>emailed the payment align       Pending Payment<br>Caude Registrution         POLLOGU US ON       Staster Malaysia       Please Malaysia       Please Malaysia         @ Beavermalaysia       Gebewermalaysia       Please Malaysia                                                                                                    | Registration Date  | No. Of Participants                                                                | Pay Offline                                                                  | Pay Online                                                             | Payment Method                                                                                                    | Status                                 |
| FOLLOW US ON  G Beaverthalaysia  G Gebeuvermalaysia                                                                                                    | 23-Teb-2017        | Ecolier = 10<br>Benjamin = 0<br>Cadet = 0<br>Junior = 0<br>Student = 0             | View Invoice: 000<br>* Belet to the payment<br>instructions                  | 117 Hick here to not colline<br>* Roler to the payment<br>instructions | Please Choose ( ):<br>* I haven't paid yet<br>thave paid Online<br>1 have paid Offline and<br>emailed the payment slip | Pending Payment<br>Cancel Registration |
| FOLLOW US ON                                                                                                    |                    |                                                                                    |                                                                              |                                                                        |                                                                                                    |                                        |
| BeaverMalaysia     Geewermalaysia                                                                                                    | FOLLOW US ON       |                                                                                    |                                                                              |                                                                        |                                                                                                    |                                        |
| 👩 @beavermalaysia                                                                                                    | 🚯 BeaverMalaysia   |                                                                                    |                                                                              |                                                                        |                                                                                                    |                                        |
|                                                                                                    | Co Obenvermalavaia |                                                                                    |                                                                              |                                                                        |                                                                                                    |                                        |

- I. Registration Date
- II. No. Of Participants
- III. Pay Offline (\* you can view your invoices)
- IV. Pay Online (\* click the link there, to pay online) -> Blue box
- V. Payment Method and
- VI. Status (\* it will display your status payment).

\*\*\*If you didn't understand about the payment, you can refer to Payment Instruction. Below:

#### 11.VI) Payment Instruction

| Registration History Paymer                                                                                                    | nt Instructions                                                                                                    | ← LOGOUT |
|----------------------------------------------------------------------------------------------------|----------------------------------------------------------------------------------------------------|----------|
| Payments can be made via online<br>Online: Visa or FPX.<br>Offline: Cheque, PO, MO, El<br>For offline payments, please post<br>For bank transfers, please email<br>Please indicate your chosen Payr | e or offline.<br>EFT, Bank Deposits, or LO.<br>t the payment to our address.<br>the deposit slip, school name, & teacher's contact details to hello@beaver.my.<br>ment Method at the Registration History page. |          |
| FOLLOW US ON                                                                                                    |                                                                                                    |          |

12) Then, you click back to "Registration History" page. Here, you may log out or if you want to add more participants, click "NEW REGISTRATION"

| Login as M                                       | Ir.Ahmad Nubli , (SMK A                                                | idan)                                                          |                                                                    |                                                                                                    | - LOGDUT                               |
|--------------------------------------------------|------------------------------------------------------------------------|----------------------------------------------------------------|--------------------------------------------------------------------|----------------------------------------------------------------------------------------------------|----------------------------------------|
| Registra                                         | tion History Paymen                                                    | t Instruction) New Re                                          | egistration                                                        | ion is shown on tan)                                                                                               |                                        |
| :                                                | Once you have made payr<br>If any of these registratio                 | nent, please choose the pa<br>ns is invalid, please CANO       | ayment method.<br>TEL it.                                          |                                                                                                    |                                        |
| Registration Date                                | No. Of Participants                                                    | Pay Offline                                                    | Pay Online                                                         | Payment Method                                                                                                    | Status                                 |
| 23-Feb-2017                                      | Ecolier - 10<br>Benjamin - 0<br>Cadet - 0<br>Junior - 0<br>Student - 0 | View Invoice: 000017<br>* Boler to the payment<br>instructions | Click here to pay enline<br>* Refer to the payment<br>instructions | Please Choose ( ):<br>Thaven't paid yet<br>Thave paid Online<br>Thave paid Offline and<br>emailed the payment slip | Pending Payment<br>Cancel Registration |
| FOLLOW US ON<br>BesserMalaysis<br>Bessermalaysis |                                                                        |                                                                |                                                                    |                                                                                                    |                                        |
|                                                  |                                                                        |                                                                |                                                                    |                                                                                                    |                                        |

13) The form for New Registration will appear.

\*\*\*If you want to add the participants, just fill in the new number of participants.

14) Then, click "SUBMIT NEW REGISTRATION"

| Registration History Payment Instructions New Registration<br>Submit New Registration                                                               | - LOGDULT                                                                                                  |
|----------------------------------------------------------------------------------------------------|----------------------------------------------------------------------------------------------------|
| Ecolier (Year 1 - 4)<br>Benjamin (Year 5 & 6)<br>Cadet (From 1 & 2)<br>Junior (Form 3 & 4)<br>Student (Form 5 & 6)<br>Fees<br>GST (6%)<br>Total+GST | Note: This section is auto<br>generate. Just click on the<br>"Fees" box, then, the<br>amount will display. |
| FOLLOW US ON<br>Follow Alaysia<br>College Cheavermalaysia<br>College Cheavermalaysia                                                                |                                                                                                    |

15) Otherwise, you can log out. Thank you :)